## Checking the Status of Unifocus Time Clocks

Your Unifocus Time Clock is plug-and-play based on the configuration information you provided to Unifocus. You can check the connectivity status of your Time Clock on the home screen of the Time Clock and in the RMS software.

## Checking the status on the Time Clock home screen

The Time Clock login screen should look like the one below.

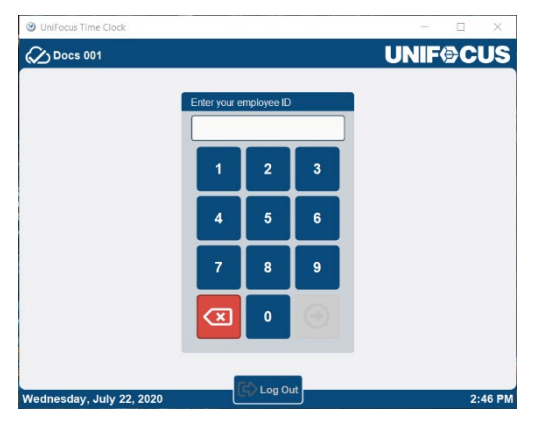

Notice the status icon on the upper left corner of the screen, next to the property name.

| 𝞯 UniFocus Time Clock  | _    |              | ×  |
|------------------------|------|--------------|----|
| Welcome, Carly Andrews | UNIF | <b>∕</b> ⊜Cl | US |

The following table provides descriptions of the types of status icons that can appear on the Time Clock screen.

Status icons

| lcon                 | Description                                                                                                    |
|----------------------|----------------------------------------------------------------------------------------------------|
| $\bigotimes$         | This icon (a cloud with a check mark) indicates that the Time Clock is <b>online</b> and communicating with the Time & Attendance application.              |
|                      | If the Time Clock loses connectivity, it still allows employees to clock in and out, but the Time Clock does not allow users to enroll employees because it |
| Online               | needs to communicate with the Time & Attendance application for that function.                                                                              |
| $\underline{\aleph}$ | This icon (a cloud with a line through it) indicates that the Time Clock is <b>offline</b> and not communicating with the Time & Attendance application.    |
|                      | The Time Clock still accepts employees' punches and stores the punch information. As soon as connectivity is restored, all information stored               |
| Offline              | locally by the Time Clock is updated in the Time & Attendance application.                                                                                  |
|                      | This icon (a cloud with rotating arrows) indicates that the Time Clock                                                                                      |
| (J)                  | software has been upgraueu.                                                                                                    |
|                      | Although the Time Clock is online and communicating with the Time & Attendance application, you must restart the Time Clock application and                 |
| Software Upgraded    | reboot the clock hardware to activate the upgrade.                                                                                                    |

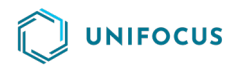

## Checking the status in Unifocus software

**Note:** The steps below apply to RMS 10.x versions.

- 1. Log in to the software.
- 3. Select Setup > T&A > Time Clocks.

The Time Clocks Setup screen appears.

4. In the **Select Time Clock** pane, select the Time Clock for which to check status.

The selected clock appears in the Details pane.

5. In the **Details** pane, view the information in the **Last Heartbeat** field.

| Ulime Clocks Help ✓                 |                   |                                           | Audit Property Level Configuratio |
|-------------------------------------|-------------------|-------------------------------------------|-----------------------------------|
| Gelect Time Clock                   | Datalla           |                                           |                                   |
| itatus:                             | Details Permissio | Uns                                       |                                   |
| Active $\lor$                       | * Clock Name:     | Clock 2 (Default Clock for ELO B1 Images) |                                   |
| Clock Name Q                        | * Code:           | CL2                                       |                                   |
| +                                   | Version :         | 19                                        |                                   |
| Clock Name                          | Last Heartbeat:   | 3/26/12 3:48 PM                           |                                   |
| Clock 1 😻 🔺                         | * Clock Type:     | UFTC V                                    |                                   |
| Clock 2 (Default Clock for ELO B 😻  |                   |                                           |                                   |
| Clock 3 Linux Clock on Ron's Desk 😻 | Active:           |                                           |                                   |
| Clock 4 (Default Clock for 🛛 💝      |                   |                                           |                                   |
| Clock 5 Linux Loaner/Demo in C 💝    | IP Address:       |                                           |                                   |
| Clock 6 WindowsXP Loaner in Cl 💝    | IP Port:          |                                           |                                   |
| Clock 7 Linux Demo in Cl 💝          |                   |                                           |                                   |
| Clock 8 Spare in 😻                  | Time Zone :       | US/Central V                              |                                   |
| Clock 9 Frank's Clock 😻 🗸           |                   |                                           |                                   |

The date and time indicate when the Time Clock last communicated with the database. The Time Clock should communicate with the database every three to five minutes. If the Time Clock has communicated with the database within the past three to five minutes, the Time Clock is online.